# Guida App Mensa

Prenotazione Mensa Scolastica Comune di Sant'Arsenio

Password dimenticata?

Non hai un account? Registrati

🞽 Email

Password

### 1

## Accesso e Registrazione

Per accedere all'app di prenotazione pasti per le mense scolastiche, avvia l'app e inserisci la tua e-mail e la password. Se sei un nuovo utente, puoi registrarti. Nel caso dimenticassi la password, hai l'opzione di recuperarla. Una volta effettuato l'accesso o completata la registrazione, sarai in grado di prenotare i pasti per le mense scolastiche dell'infanzia, elementare e media direttamente dall'app.

## Registrazione

Registrati compilando le seguenti voci: Nome, Cognome, email, password, Codice fiscale e indirizzo. Se hai un reddito pari o inferiore a 12.000 € annui, hai diritto allo sconto all'acquisto dei ticket mensa. Lo sconto è applicabile su tutti i ticket, del 20 % con 2 bambini e del 30 % con più o tre bambini. Puoi confermare il tuo ISEE spuntando la casella e caricando la certificazione ISEE in "Carica Documento".

Se non rientri nel reddito indicato, puoi passare oltre e compilare l'iscrizione con "Registrati".

#### Registrazione - Mensa Sant'Arsenio

Nome
Cognome
Email

Bassword

Or Codice Fiscale

🔶 Via e N. Civico

determinati cibi, prego indicare il motivo, in caso contrario, lasciare il campo vuoto:

🞽 Email

Password

Or Codice Fiscale

Via e N. Civico

🏦 Comune

Provincia

Dichiaro di avere un

dopo nel mio account.

a 12.000 euro all'anno

reddito uguale o inferiore

Carica il documento l'ISEE, puoi aggiungerlo

Carica Documento

Hai già un account? Effettua il login

Etico Religioso

Se tuo figlio ha allergie, intolleranze e non può mangiare determinati pasti, selezionale qui sotto, in alternativa ignora questi campi:

Allergie > Intoller > anze > Carica i certificati medici (una

Carica i certificati medici (una volta selezionati i vari file, in alto a sinistra premere il tasto 'Apri' per confermare i documenti selezionati):

<section-header>

💄 Nome

|                               | Data di Nascita                                                                                                    | ) |
|-------------------------------|----------------------------------------------------------------------------------------------------|---|
| ٢                             | Scegli una scuola 🗸                                                                                                    |   |
| Se<br>rel<br>de<br>mo<br>il c | tuo figlio per motivi etici o<br>igiosi non può mangiare<br>terminati cibi, prego indicare il<br>tivo, in caso contrario, lasciare<br>ampo vuoto: |   |
|                               | Etico Religioso                                                                                                    | ) |
| Se                            | tuo figlio ha allergie,                                                                                                    |   |

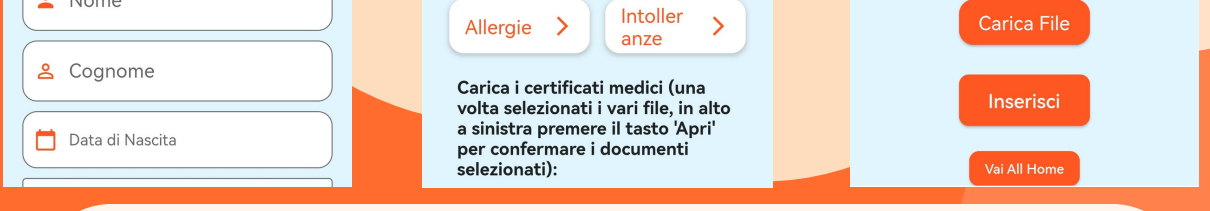

campi

## Registrazione Bambino

Registra i tuoi bambini compilando i seguenti campi: Nome Cognome, data di nascita e seleziona la scuola (infanzia, elementare e media). Se il bambino non può mangiare determinati alimenti per motivi etico religiosi, compila la voce inserendo il tipo di alimento. Se il bambino ha intolleranze o allergie, puoi selezionare le allergie e le intolleranze. Nel caso in cui fossero state selezionate allergie e intolleranze, è necessario caricare il certificato medico cliccando su "Carica File" e selezionare il documento dal proprio dispositivo. Nel caso in cui il bambino non avesse nessuna intolleranza o nessun motivo etico religioso, puoi passare oltre e terminare la procedura cliccando inserisci.

## <sup>4</sup> Home

Nella home è possibile vedere il menù del giorno, in base a quale scuola sono iscritti i tuoi bambini. Cliccando sul menù so può prenotare il pasto. Il pasto è possibile prenotarlo e nel caso disdirlo, entro le 9:30 del giorno stesso. Nella home puoi vedere il numero di ticket a disposizione per ogni scuola e cliccando su "Acquista nuovi buoni" è possibile acquistare nuovi ticket. Premendo in alto a destra si aprirà il menù pop up dove è possibile accedere alle seguenti pagine: Il Mio Account, i Miei Bimbi, Storico Prenotazioni, Storico Pagamenti e Log Out.

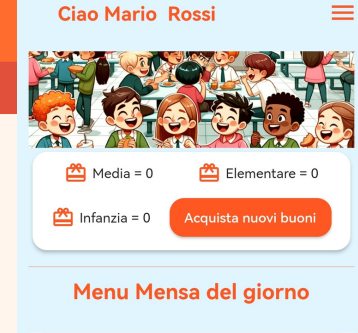

#### Elementare - Sabato-Menu1

Primo: Risotto ai funghi porcini. Secondo: Filetto di merluzzo gratinato. Contorno: Piselli al burro. Frutta: Pera. Bibita: Acqua naturale o succo di frutta.

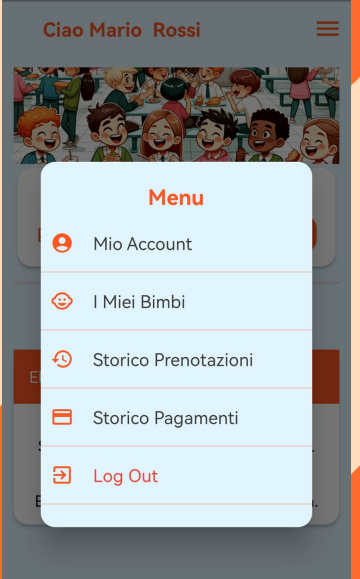

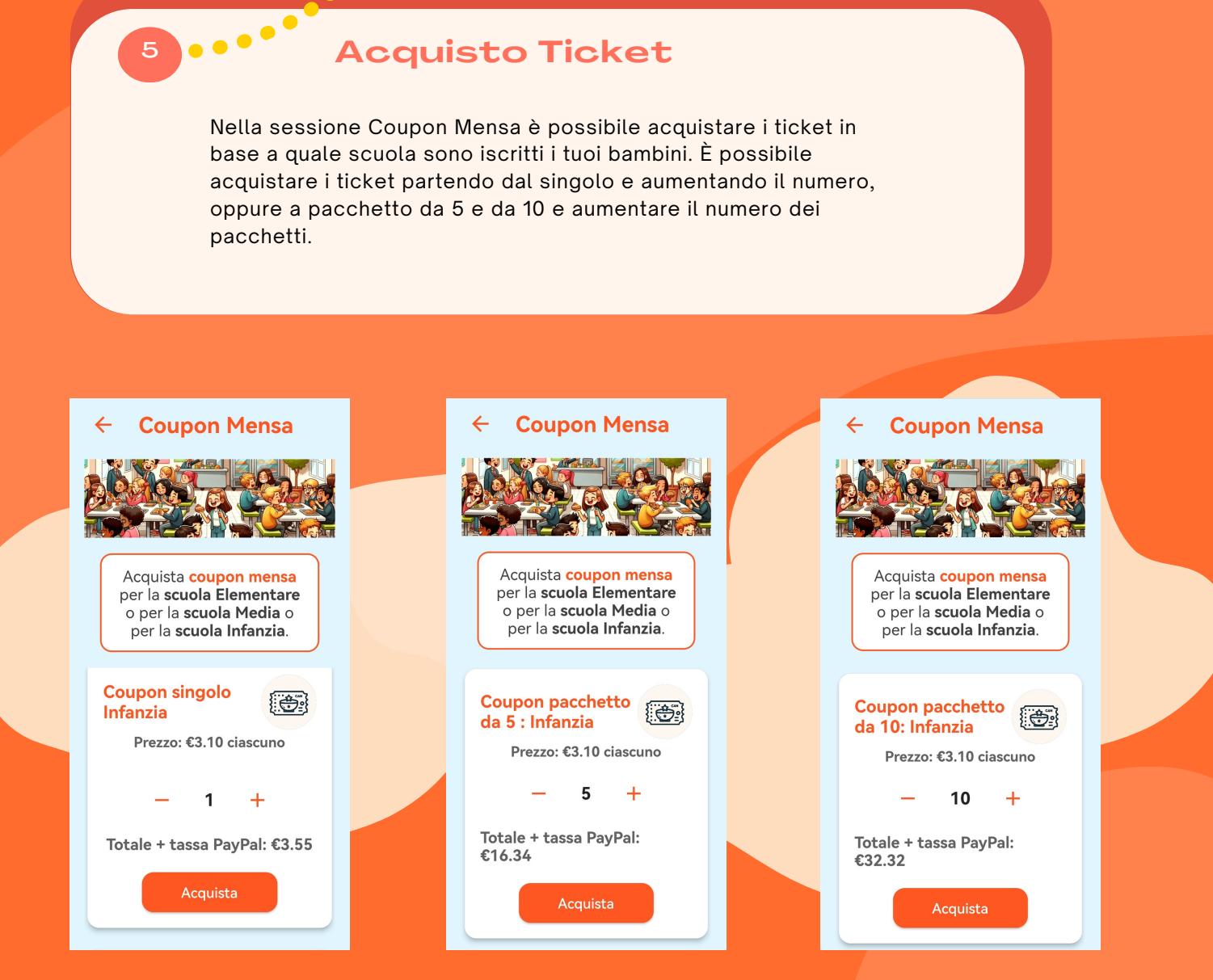

Se hai un ISEE pari o inferiore a 12.000 € annui e 2 bambini, i prezzi saranno scontati del 20 %.

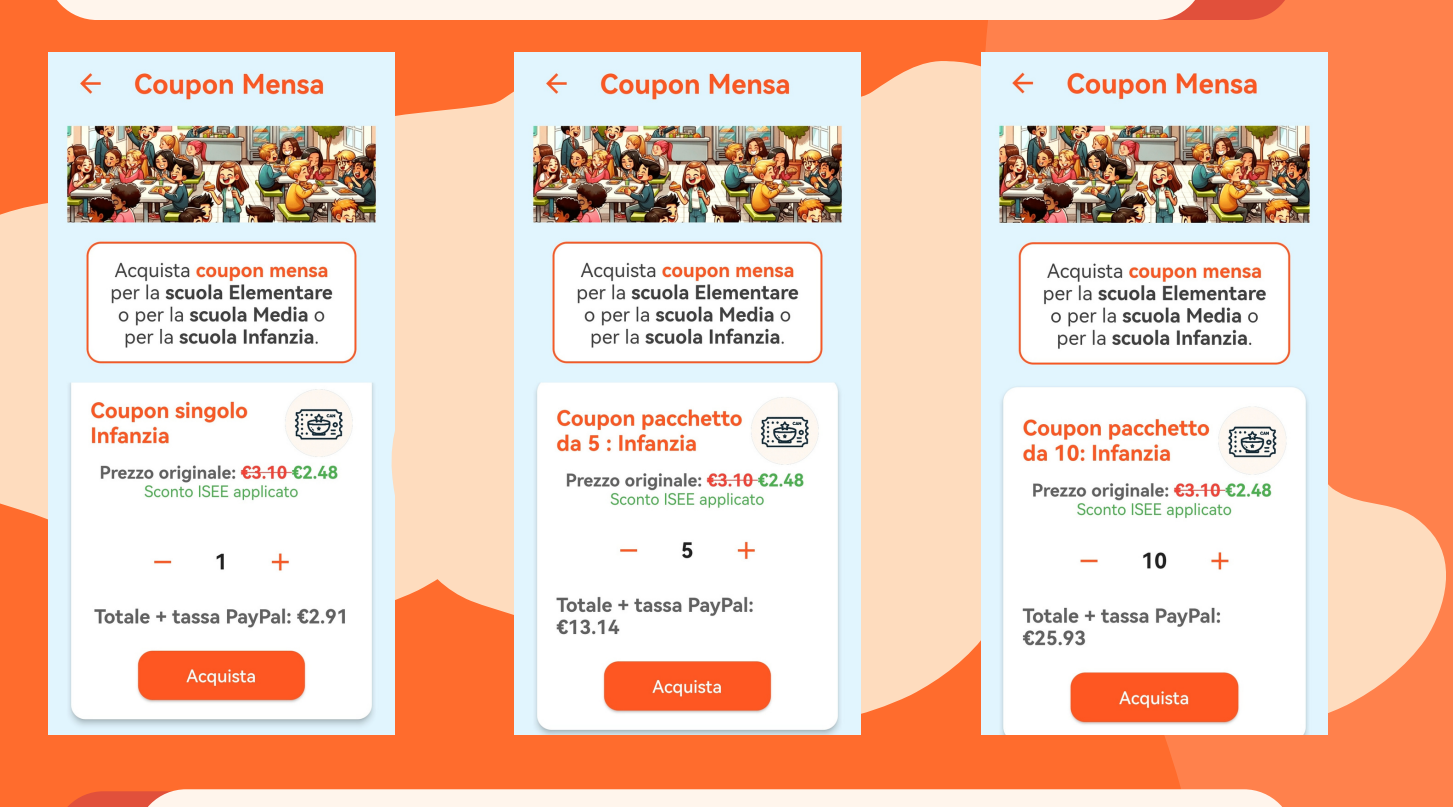

Se hai un ISEE pari o inferiore a 12.000 € annui e 3 o più bambini, i prezzi saranno scontati del 30 %.

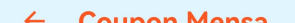

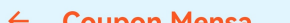

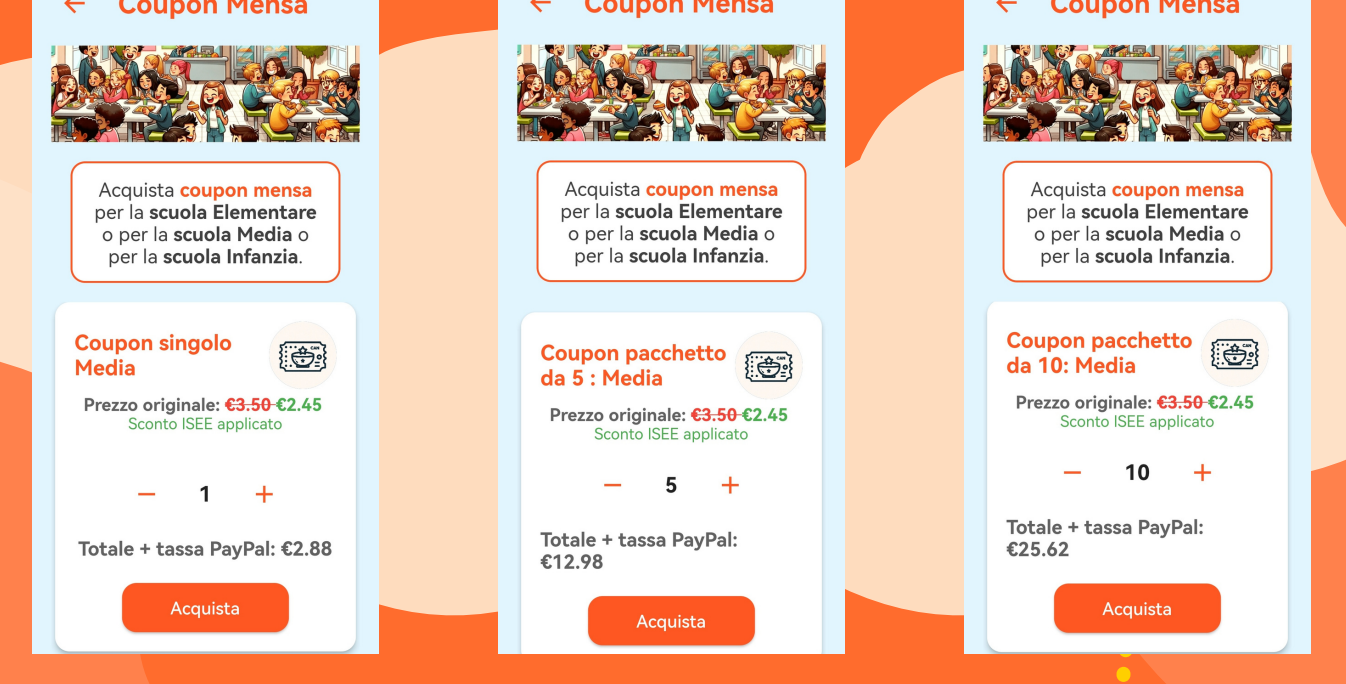

#### ← Coupon Mensa

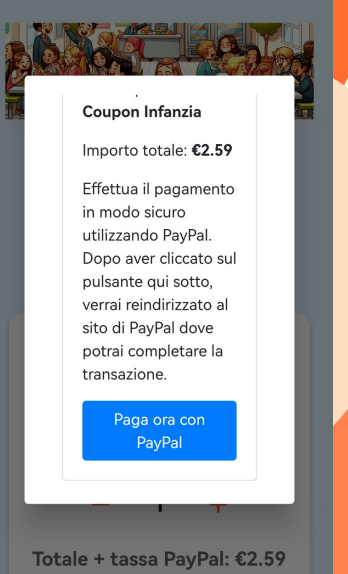

## Pagamento

6

Puoi pagare utilizzando un account PayPal o con qualsiasi carta di credito.

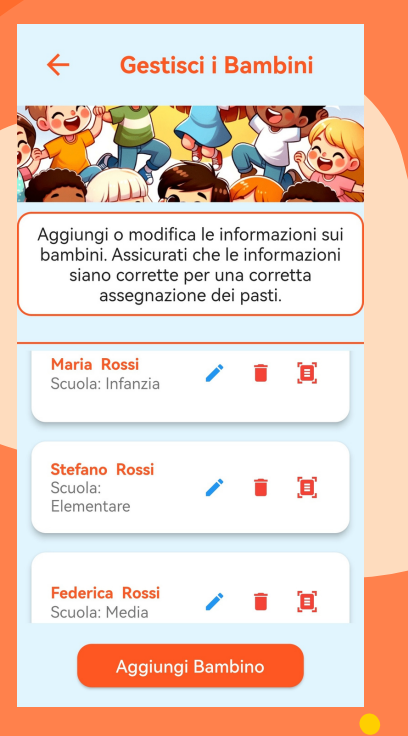

## Gestisci i Bambini

Nella pagina Gestisci i Bambini puoi vedere i tuoi bambini registrati e modificare la loro pagina, come ad esempio allergie e intolleranze, caricare i certificati.

## Storico Pagamenti

Nella pagina "Storico Pagamenti" puoi vedere tutti i pagamenti effettuati e scaricare la ricevuta per ogni pagamento effettuato. Nel caso ti servisse cambiare i tuoi dati di fatturazione, puoi farlo nella pagina "Mio Account".

#### ← Storico Pagamenti COUPON D Ø-T

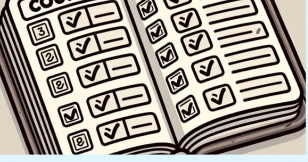

In questa pagina troverai lo storico dei tuoi pagamenti effettuati per l'acquisto dei buoni mensa e puoi scaricare la tua ricevuta.

Ŧ

#### Elenco Pagamenti:

2 coupon di tipo Infanzia Prezzo: 7.10€ **2023-10-27 09:59:31** 

3 coupon di tipo Media

**Elenco Pagamenti:** 

2 coupon di tipo Infanzia Prezzo: 7.10€ 2023-10-27 09:59:31

Ŧ

₹

₹

3 coupon di tipo Media Prezzo: 9.00€ 2023-10-27 09:50:55

2 coupon di tipo Infanzia Prezzo: 6.00€ ₹ 2023-10-27 09:31:17

5 coupon di tipo Infanzia Prezzo: 15.00€ 2023-10-27 09:27:31

5 coupon di tipo Elementare Prezzo: 15.00€ ₹ 2023-10-27 09:27:13

## Storico Prenotazioni

Nella pagina "Le tue Prenotazioni" è possibile vedere tutte le prenotazioni fatte per i tuoi bambini e il menù di quel giorno.

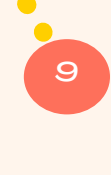

#### ← Le tue Prenotazioni

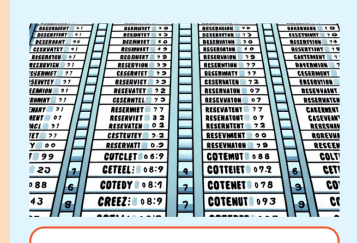

In questa pagina troverai lo storico delle prenotazioni effettuate per i

pasti della mensa dei tuoi figli.

Î

#### **Elenco Prenotazioni:**

Luigi Coiro Primo: Risotto ai funghi porcini. Secondo: Filetto di merluzo gratinato. Contorno: Piselli al burro. Frutta: Pera. Bibita: Acqua naturale o succo di frutta. – 2023-11-03

Per qualsiasi segnalazione o informazione, potete contattarci tramite il nostro sito: www.leafgs.it Saremo lieti di aiutarvi. Grazie.

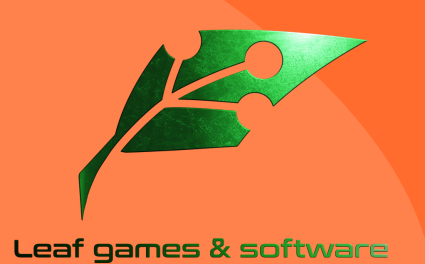